## 図書館で所蔵していない図書のリクエスト手順

①図書館ホームページ(http://www.shinshu-u.ac.jp/institution/library/)を開く。

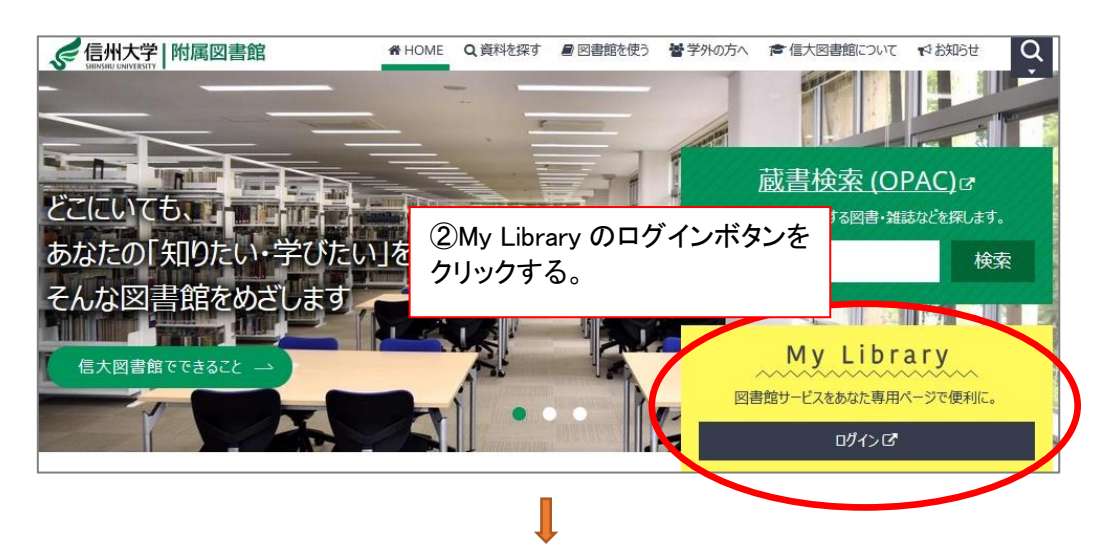

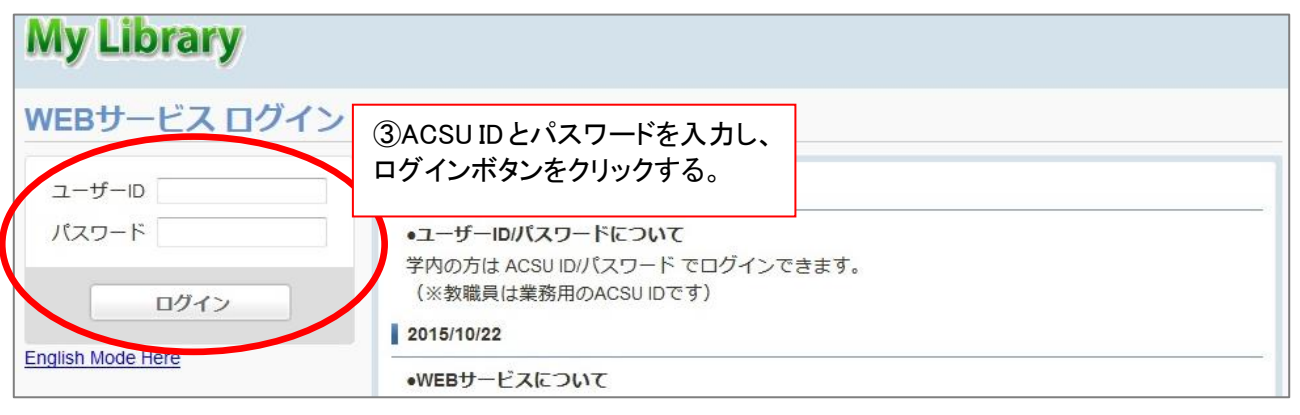

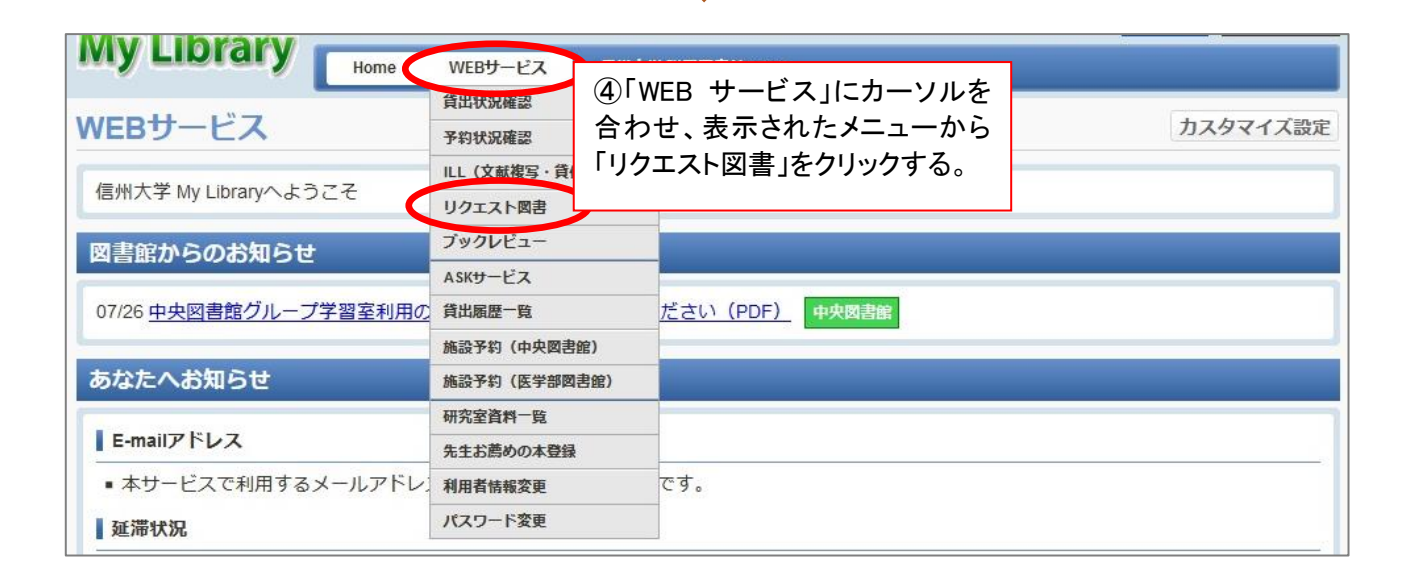

| My Library                | Home WEBサービス 信州大学           | 附星数者館OPAC                    |        |
|---------------------------|-----------------------------|------------------------------|--------|
| リクエスト図書購                  | 入依頼                         |                              |        |
| <b>● 戻る</b> 注意:教員の予算による図書 | <b>講</b> 入は財務会計システムから行ってくだ; | $fath \rightarrow ACSUでログイン$ |        |
| リクエスト図書購入新                | 規依賴                         |                              |        |
| 新しく依頼する場合は、属              | 新規依頼]ボタンよりお進みください。          | ⑤新規依頼ボタンをクリ<br>新規依頼          | リックする。 |
| リクエスト図書購入依                | 頼状況・履歴確認                    |                              |        |
| 取消する場合は、チェック              | フボックスを選択のうえ、[依頼取消]ボタン       | ンよりお進みください。                  |        |
| 購入済 未受付 処理                | 中・申請却下                      |                              |        |

ſ

| My Librar              | Y Home WEBサービス 后州大学 税尾欧書館OPAC                        |                         |  |  |  |  |
|------------------------|------------------------------------------------------|-------------------------|--|--|--|--|
| リクエスト図                 | 書購入依頼                                                |                         |  |  |  |  |
| ◆ 戻る                   |                                                      |                         |  |  |  |  |
| リクエスト図書購               |                                                      |                         |  |  |  |  |
| 依頼情報を入力のう              | 7 (入力内容確認)ボタンとりお進みください。                              | 1                       |  |  |  |  |
| なお、資料情報の分<br>※職員の方は、依頼 | からない項目は「不明」と入力してください。<br>窓口は必ず「中央図書館」を選択してください。      |                         |  |  |  |  |
| 依賴窓口                   | □中央図書館 ○ ⑥依頼窓口は、学生は「所属図書                             | 諸自、                     |  |  |  |  |
| 教職員/学生                 | 職員は必ず「中央図書館」を選択する。                                   |                         |  |  |  |  |
| 連絡先(電話番号)              |                                                      |                         |  |  |  |  |
| E-mailアドレス             |                                                      | 記話番号かE-mailアドレスを入力してくださ |  |  |  |  |
|                        | ι,                                                   |                         |  |  |  |  |
|                        |                                                      | 十入力補助                   |  |  |  |  |
|                        | 人子職員のクランドデリイン。人口和29、AID時112111312<入子職員               |                         |  |  |  |  |
|                        | 特定の版を希望する場合は、明示してください。(例)新版、改訂増補版。                   |                         |  |  |  |  |
| 著者名 必須                 | ⑦書名、著者名、出版社                                          |                         |  |  |  |  |
| la,                    |                                                      | リクエストする図書の情報を入          |  |  |  |  |
| <b>春号</b>              | (例)1巻2号→1(2) し、入力内容確認ボタ                              |                         |  |  |  |  |
| 出版首《资源》                | 字校経理研究会                                              |                         |  |  |  |  |
| 出版年                    |                                                      | ※職員は依頼理由に職員か            |  |  |  |  |
| SBN                    | 9784908714221 ISBN:10桁(または13桁)ハイフンなしで入力しの自己研鑽図書リクエスト |                         |  |  |  |  |
| 5                      |                                                      | 人刀する                    |  |  |  |  |
|                        |                                                      |                         |  |  |  |  |
|                        |                                                      |                         |  |  |  |  |
| 依頼理由 必須                | 職員からの自己研講図書リクエスト                                     |                         |  |  |  |  |

l

| リクエスト図書    | 購入依頼                              |              |                                 |            |
|------------|-----------------------------------|--------------|---------------------------------|------------|
| ◆ 戻る       |                                   |              |                                 |            |
| リクエスト図書購び  | 人新規依頼確認                           |              |                                 |            |
| 依頼情報を確認のうえ | 、[入力内容確定]ボタンよりお進みくださ              | <u>ร</u> เง. |                                 |            |
| 依頼窓口       | 中央図書館                             | 依頼日          |                                 | 2019/11/26 |
| 教職員/学生     | 職員等                               | 所属(学科)       |                                 | 附属図書館      |
| 連絡先(電話番号)  |                                   |              |                                 |            |
| E-mailアドレス | takitm@shinshu-u.ac.jp            |              |                                 |            |
| 書名 必須      | 大学職員のグランドデザイン:人口減少、AIの時代を生き抜く大学職員 |              |                                 |            |
| 著者名 必須     | 上杉道世                              |              |                                 |            |
| 版          |                                   |              |                                 |            |
| 巻号         |                                   |              |                                 |            |
| 出版者 必須     | 学校経理研究会                           |              |                                 |            |
| 出版年        |                                   |              |                                 |            |
| ISBN       | 9784908714221                     |              |                                 |            |
| 書誌ID       |                                   |              |                                 |            |
| 金額         |                                   |              |                                 |            |
| 部数         | 1部                                |              | ⑧依頼情報を確認し、入力内容<br>確定ボタンをクリックする。 |            |
| 依頼理由 必須    | 職員からの自己研鑽図書リクエスト                  |              |                                 |            |
|            |                                   | 入力内容確定       |                                 |            |

## Ţ

| リクエスト図                                                  | <b>彗購入依頼</b> |
|---------------------------------------------------------|--------------|
| リクエスト図書購                                                | 入新規依賴完了      |
| 申込みを受け付けました。<br>依頼を追加する場合は、[新規依頼]または[流用依頼]ボタンよりお進みください。 |              |
| 整理番号                                                    | 00000004905  |
|                                                         | 一覧表示         |

## 以上で申込完了です。 図書が準備でき次第ご連絡しますので、中央図書館カウンターまでお越しください。 (通常 2~3 週間程お時間をいただきます)